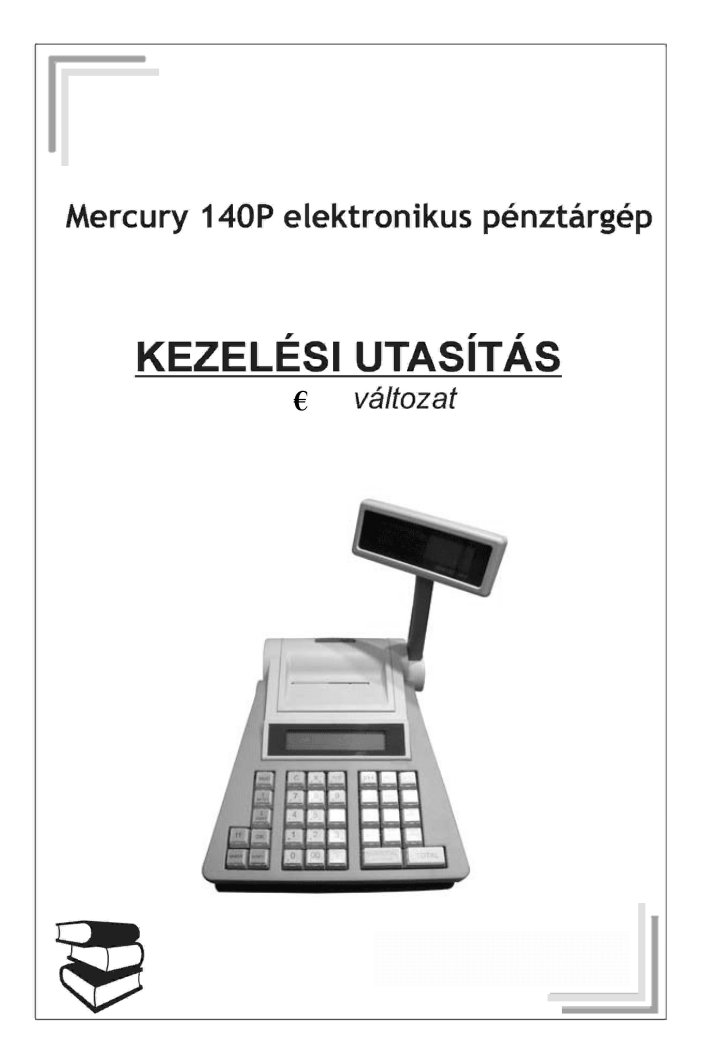

## <u>Előszó</u>

Ön egy elektronikus berendezést vásárolt, ezért szeretnénk felhívni a figyelmét, - az esetleges balesetek elkerülése végett - a biztonságtechnikai előírások betartására.

- Vizes nedves helyen a készüléket csak a beépített akkumulátorról használja, a töltő adaptert csak száraz helyen csatlakoztassa a készülékhez.
- Sérült kábellel ne üzemeltesse az adaptert, javítását bízza az erre, illetékes szakemberre.
- Csak olyan 230V-os hálózati aljzatot használjon, amely nem sérült.
- Ha a pénztárgépen a töltő csatlakozó megsérül, elhasználódik, az erre, illetékes szakemberrel azonnal javíttassa meg.
- Ne használja a készüléket, ha annak burkolata megsérült, törött, vagy hiányos.
- Ne helyettesítsük az adaptert, vagy az akkumulátort más, kereskedelmi forgalomban kapható alkatrészekkel!

# Technikai jellemzők:

- $\Rightarrow$  Szélesség: 240mm
- ⇒ Magasság 300mm
- ⇒ Mélység: 250mm
- ⇒ Működési hőmérséklet: 0-40°C
- $\Rightarrow$  Relatív páratartalom: (30°C) 80%
- ⇒ Nyomás: 84-107 KPa (630-800Hmm)
- ⇒ Akkumulátor: 7,4V DC, 1,6Ah Li-ion
- ⇒ Kapacitás: max. 200db 20 soros nyugta
- $\Rightarrow$  Adapter: Mercury -09 7,4V/2A
- $\Rightarrow$  10 gyűjtő /5 direkt és 5 indirekt/

## Nyomtató:

- $\Rightarrow$  Dupla papiros hőnyomtató
- $\Rightarrow$  papír mérete: 37,5mm x 30mm
- ⇒ 3" hőfej
- $\Rightarrow$  Papírkifogyás érzékelő

## Kijelző:

⇒ 2db 2soros háttér-világításos 2x16 karakteres mátrix display

# Akkumulátor és töltő

A készülékbe épített akkumulátor a mérete és kapacitása miatt csak időleges tápáramforrás nélküli használatot tesz lehetővé. Azoknak a felhasználóknak, akiknek nincs az üzemelési helyen 230V-os hálózati csatlakozási lehetőség figyelembe, kell venniük ezt a tényt. A készülék gyártója szerint a teljesen feltöltött akkumulátorral maximálisan 200 db 20 soros nyugta adható ki.(Ebben benne van a napi zárás és egyéb más nem adóügyi bizonylat is.)

Az akkumulátor lemerüléséről a gép az operátor kijelzőn tájékoztatást ad. Ezután csatlakoztassuk a gyárilag a gép mellé csomagolt adaptert és legalább 12 órán keresztül, töltsük a gépet. Az adapter csatlakoztatása után a gép azonnal használható, működés közben is képes tölteni az akkumulátort.

Ne használjunk a készülékhez mást, csak gyári adaptert!!!

**Figyelem:** Az akkumulátor és az adapter speciális kialakítású, kereskedelmi forgalomban nem kapható, csak a készülék szervizénél vásárolható meg.

## Illeszthető eszközök

Nem tartozéka a pénztárgépnek, de magyar kereskedelemben megvásárolható a pénztárgéphez csatlakoztatható kasszafiók.

Amennyiben igényli ezen eszközök csatlakoztatását, kérje szakszervize segítségét.

## Paraméterek

#### Hardver:

- Kétsoros háttér világításos 16 karakteres vevő és eladó kijelző
- Kétpályás 18 karakteres thermo nyomtató
- Kassza, vonalkód leolvasó és mérleg csatlakozási lehetőség
- Méretei 240x300x250mm
- Beépített Li-ion segédáramforrás

#### Szoftver:

- Adóügyi működés
- 2500 napi zárást tároló adómemória
- 10 db gyűjtő (5db közvetlenül elérhető és 5db indirekt gyűjtő)
- Fix árral programozható gyűjtők
- Értékhatár programozási lehetőség a gyűjtőknél
- 5db áfa kulcs kezelése
- 5 fejléc sor, soronként 18 karakterrel programozható

# A pénztárgép bekapcsolása

A pénztárgépet a készülék hátulján lévő piros színű Be-Ki feliratú billenő kapcsolóval tudjuk "Be" ill. "Ki" kapcsolni. Jobb oldalra billentve majd elengedve a készülék bekapcsolódik, baloldalra billentve majd elengedve a készülék kikapcsolódik.

## Papírszalag cseréje

Papírszalag mérete: 37,5mm x 30 mm

A készülékbe kizárólag a szervizek által forgalmazott, szavatossági jelzéssel ellátott hőpapír alkalmazható. Mérete: 37, 5mm x 35mm

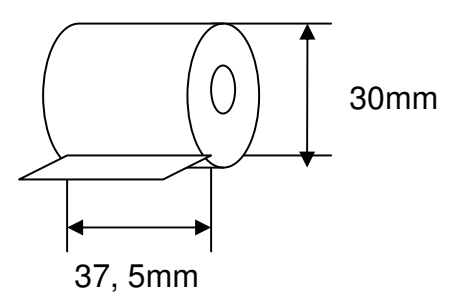

**Figyelem:** Minden hőpapír hátsó felén folyamatosan feliratozva kell szerepelni a szavatossági jelzésnek!

## A papírcsere menete:

- 1. Kapcsolja be a gépet
- 2. Vegye le a nyomtató fedelét (2. ábra)
- Távolítsa el a bennmaradt szalagcséve testeket (3. ábra)
- Tolja be az új blokkszalagot a gumigörgő alá (4. ábra)
- 5. A gombbal továbbítsa a szalagot a kívánt mértekig (5. ábra)
- 6. Az ellenőrző szalagnál ismételje meg a 4, 5, 6 pontokat.
- 7. Csévélje fel a szalagot a szalagdobra. (6. ábra)
- 8. Helyezze vissza a dobot a helyére. (7.ábra)
- 9. Bújtassa ki a blokkszalagot a nyomtató fedél résén. (8.ábra)
- 10. Helyezze vissza a helyére a nyomtató fedelet.(9. ábra)

2.ábra

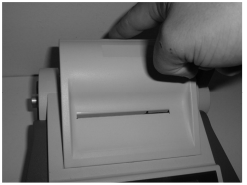

3. ábra

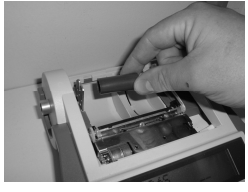

4.ábra

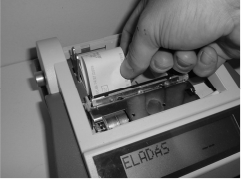

5.ábra

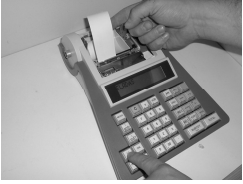

6.ábra

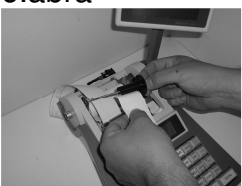

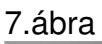

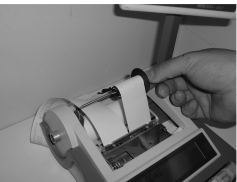

8.ábra

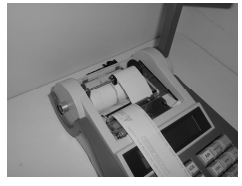

9.ábra

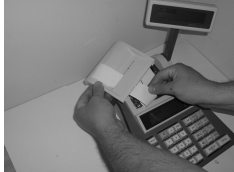

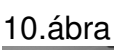

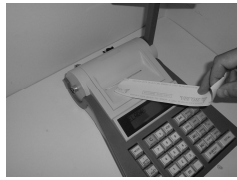

# **Billentyűzet**

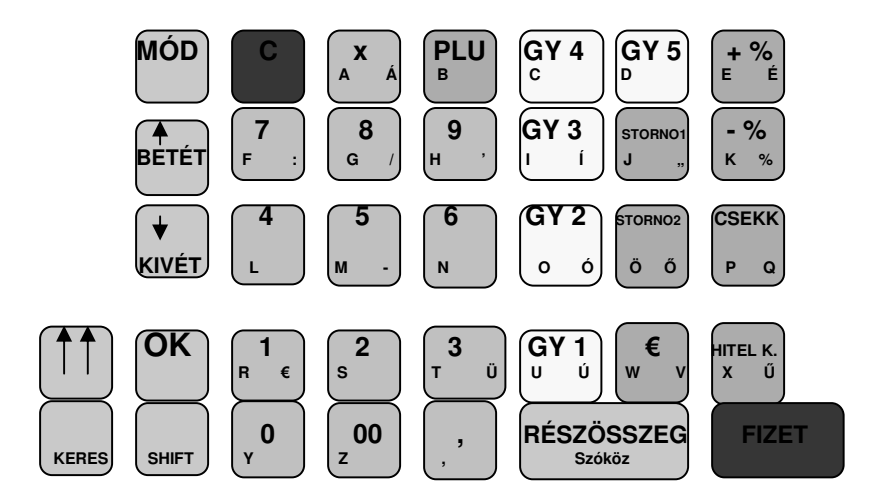

A készüléken elhelyezkedő billentyűknek lehet több funkciója is. Az elsődleges funkció mindig a legnagyobb felirat, a másodlagos, vagy harmadlagos funkciók kis méretű megjelölést kaptak. A 2. és 3. funkció csak szerviz részére elérhető.

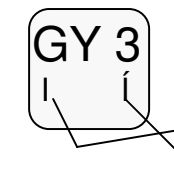

Elsődleges funkció (Hármas gyűjtő)

►Másodlagos funkció (SHIFT után)

<sup>4</sup>Harmadlagos funkció (SHIFT után)

Mercury-140P

| MÓD   | "Elektronikus kulcs", a különböző<br>kezelési állások között lehet<br>változtatni. |  |  |  |  |
|-------|------------------------------------------------------------------------------------|--|--|--|--|
| BETÉT | Pénz bevételezése a kasszába.<br>Programlépések közötti mozgás.                    |  |  |  |  |
| KIVÉT | Pénz kivét a kasszából.<br>Programlépések közötti mozgás.                          |  |  |  |  |
| ОК    | Programozás elfogadása (ENTER)                                                     |  |  |  |  |
| SHIFT | A billentyűk 3. funkciójának<br>használatát teszi lehetővé.                        |  |  |  |  |
|       | Szalag továbbító.                                                                  |  |  |  |  |
| KERES | Keresés a PLU-k között                                                             |  |  |  |  |
| С     | Törlés                                                                             |  |  |  |  |
| x     | Szorzás                                                                            |  |  |  |  |
| PLU   | Belső memória terület, termékek előre programozására.                              |  |  |  |  |
| 1–0   | Szám billentyűk.                                                                   |  |  |  |  |
| ,     | Tizedes vessző, tört értékek<br>beírásához.                                        |  |  |  |  |

Mercury-140P

| GY 1- GY-5 | Gyűjtő    | gombok | а | termékek |
|------------|-----------|--------|---|----------|
|            | eladásáho | z.7    |   |          |

- STORNO1 Nyugta-megszakítás.
- **STORNO2** Azonnali tétel sztornó.
- € Az € fizetés használatához. /Csak felkészülési és € időszakban működik./
- +%, -% Felárazás, kedvezmény.
- **CSEKK** Csekkfizetés.
- HITELK. Hitelkártyás fizetés.

**RÉSZÖSSZEG** A nyugta részösszege, szóköz. Napnyitás készítésére szolgáló billentyű.

**FIZET** A nyugta készpénzes lezárása

## Kulcsállállások

A készülék un. elektronikus kulccsal van ellátva, így e gomb megnyomásával választhatjuk ki, hogy milyen üzemmódban szeretnénk dolgozni.

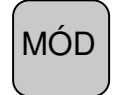

- 1. Eladás
- 2. Jelentések
- 3. Programozások

A gép bekapcsoláskor mindig automatikusan az eladás funkcióban van!

## Hibaüzenetek:

1. KÉSZÍTSEN NAPI ZÁBÁST! -Napi forgalmi jelentést kell készíteni 2. HAJTSA LE A KART -haitsa le a nyomtató tehermentesítő karját 3. NINCS PAPÍR! -fűzzön be a nyomtatóba papírt 4. NINCS ÁR! -üssön be árat a gyűjtőbe 5. KEZELŐ HIBA -billentyűzési hiba 6.ADÓMEMÓRIA HIBA! -fordulion szakszervizhez 7. KÉSZÍTSÉN SZERVIZ ZÁRÁST! -fordulion szakszervizhez 8. EPROM2 REKORD HIBA! -fordulion szakszervizhez 9.NEM FELEL MEG AZ OPCIÓNAK -nem használt gyűjtő 10. ADAT HIÁNY HIBA! -üsse be a helves adatokat

11. "Euro Period"

-€ felkészülési időszak megkezdésére figyelmeztető üzenet

12. TÚLCSORDULÁS HIBA

-készítsen Z- jelentéseket

13. "Eurora átáll?"

-a gépben rögzített €-átállási dátum elérkezett, és a gép ehhez kér jóváhagyást. Hibás jóváhagyás az adómemória meghibásodását okozza!

# <u>Értékek</u>

A pénztárgép kizárólag a mennyiségnél kezel maximum három tizedes jegyet.

A pénztárgép a következő maximális értékhatárokat kezeli:

- a vásárlás maximális egy tételes összege 99 999 999,
- a nyugta maximális végösszege több tétel vásárlása esetén
  - 9 999 999 999,
- a gyűjtők szerinti és az áfa kulcsok szerinti maximális összegek 9 999 999 999,
- maximális napi forgalom 49 999 999 995
- a mennyiség szorzáskor nem haladhatja meg a 9 999 999, 999-et

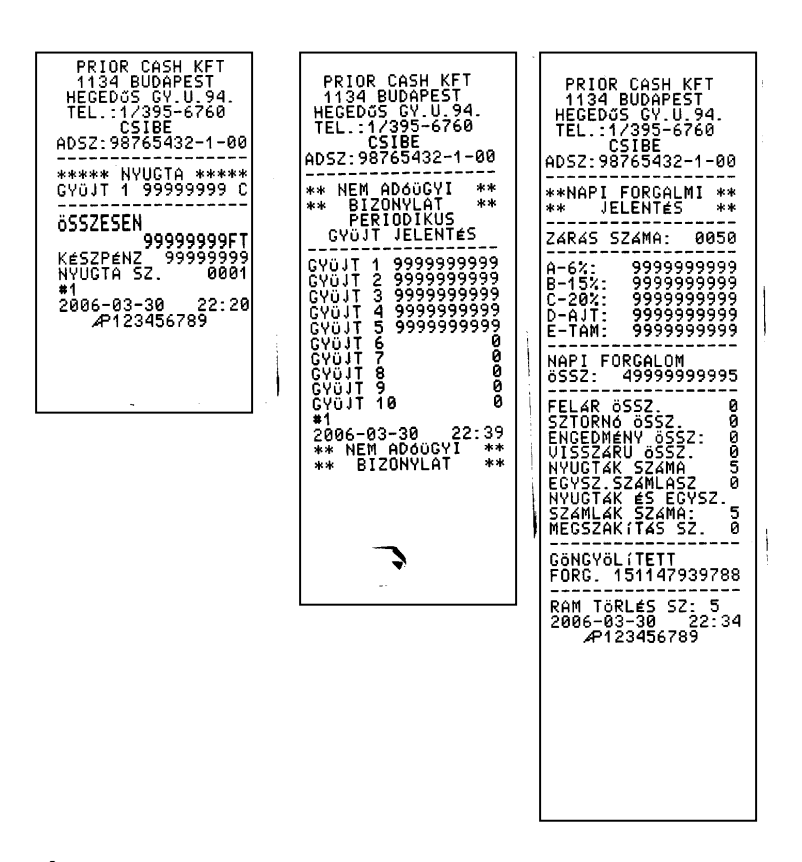

## <u>Áfa váltás</u>

A pénztárgép üzemeltetése során amennyiben Áfa kulcs változás történik, csak szakszervíz végezheti el a módosítást az előírásoknak megfelelően.

# 1. <u>Eladás üzemmód</u>

A **Mercury-140P** pénztárgépbe belépési azonosítókat lehet beprogramozni, hogy csak azok férhessenek hozzá, akik erre jogosultak. Alaphelyzetben az eladás állás belépési kódja: 1-es pénztáros:1, 2-es pénztáros:2,

3-es pénztáros:3, 4-es pénztáros:4,majd OK gomb. (A megváltoztatását lásd 3. fejezet.)

A készülék a "Részösszeg" billentyű lenyomására elvégzi "Napnyitás"-t. Bármilyen nyomtatás csak a Napnyitás bizonylat után készülhet.

| P<br>1<br>HE           | RI<br>13<br>GE   | OR<br>4<br>Dű | Ci<br>Bi<br>S   | ASI<br>UDI<br>GY | H H<br>Api | (F1<br>51  | 1.               |
|------------------------|------------------|---------------|-----------------|------------------|------------|------------|------------------|
| TE<br>AD9              | L.<br>Z:         | :<br>12       | 17:<br>51<br>34 | 35'<br>BE<br>56' | 9-1<br>78  | 576<br>-9- | -02              |
| **                     | NE               | M<br>IZ       | AD<br>ON        | 6ÜI<br>YLI       | GY         | I          | **               |
| N A                    | P                | N             | ۲<br>           | I                | T          | 4          | S                |
| D41<br>200<br>**<br>** | 16-<br>16-<br>Ne | 02<br>M<br>IZ | -2<br>AD<br>ON  | 8<br>óü<br>YL    | GY<br>AT   | 04<br>I    | : 39<br>**<br>** |

## 1.1 Nyugta

Tegyük fel, hogy a pénztárgép a következőképpen van beprogramozva: GY 1-----15% áfa (B), GY 2--- 20% áfa (C).

Példa: 100 Ft marcipán szelet, és 200Ft üdítő.

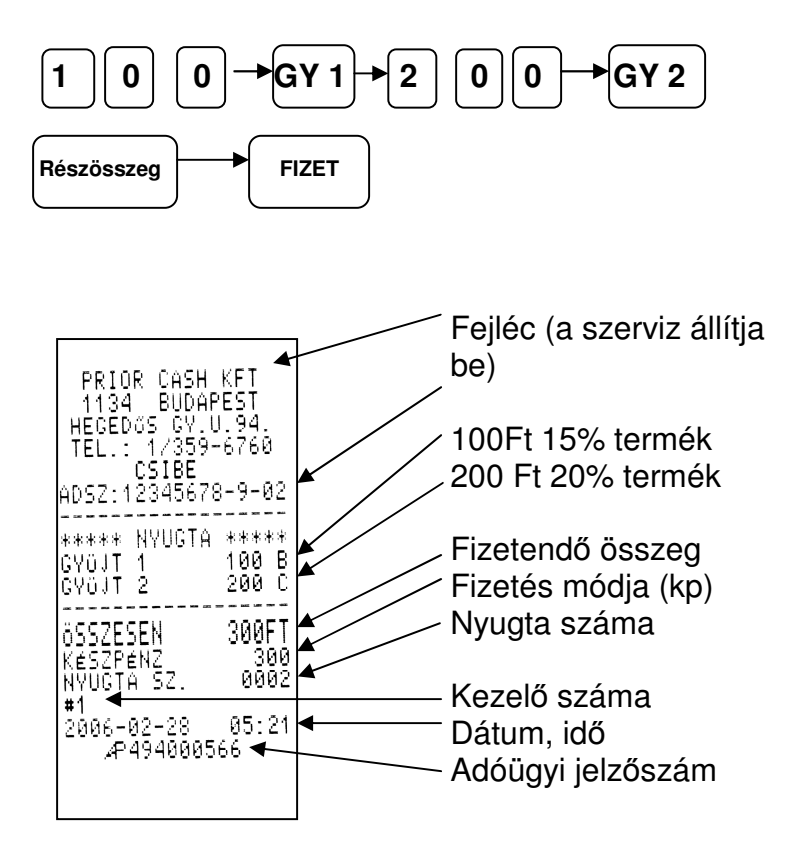

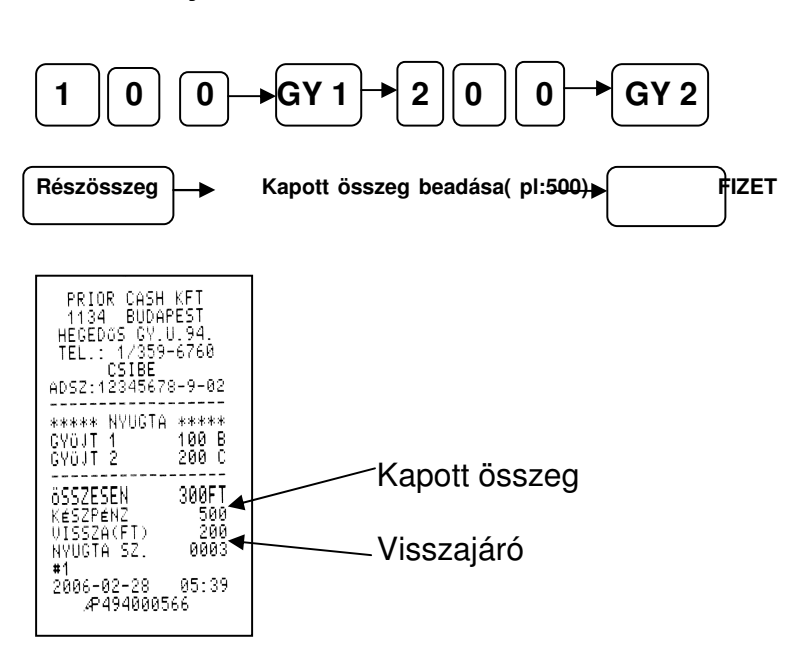

#### 1.2 Visszajáró kiszámítása

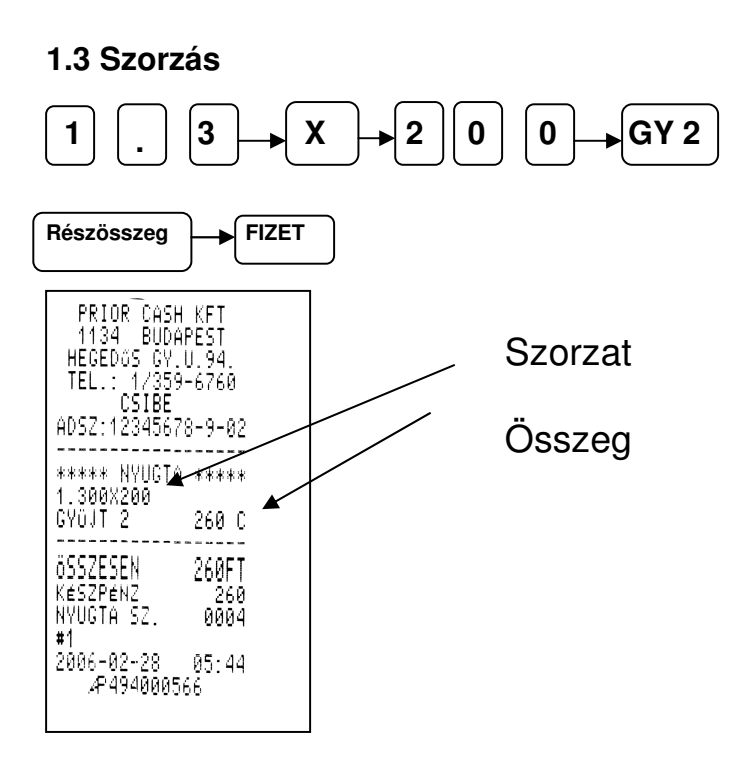

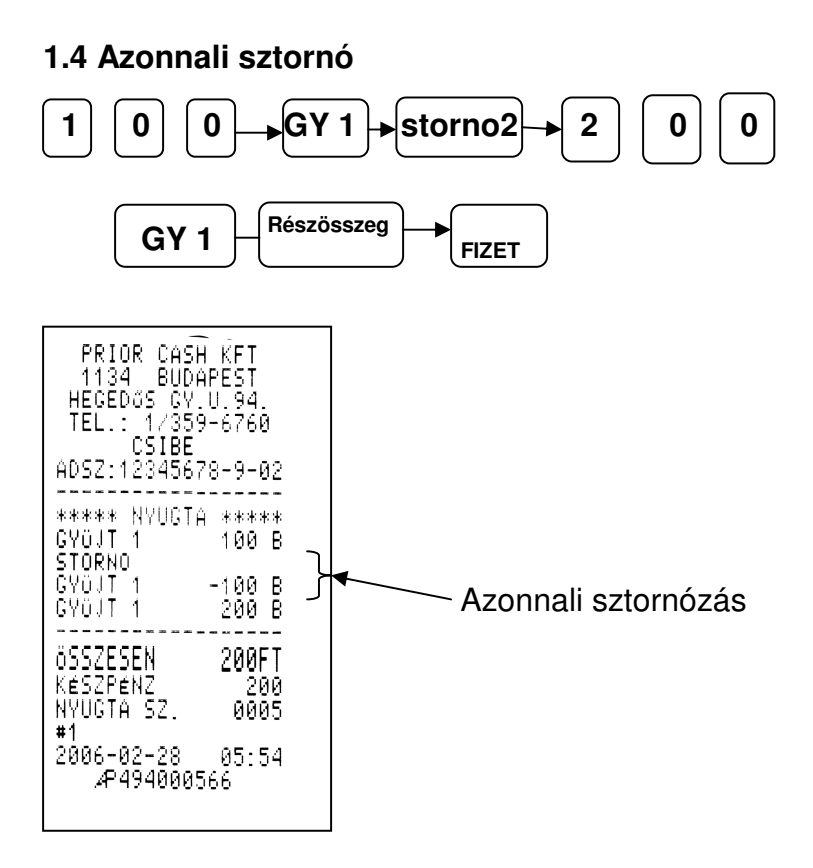

20

#### 1.5 Tétel sztornó

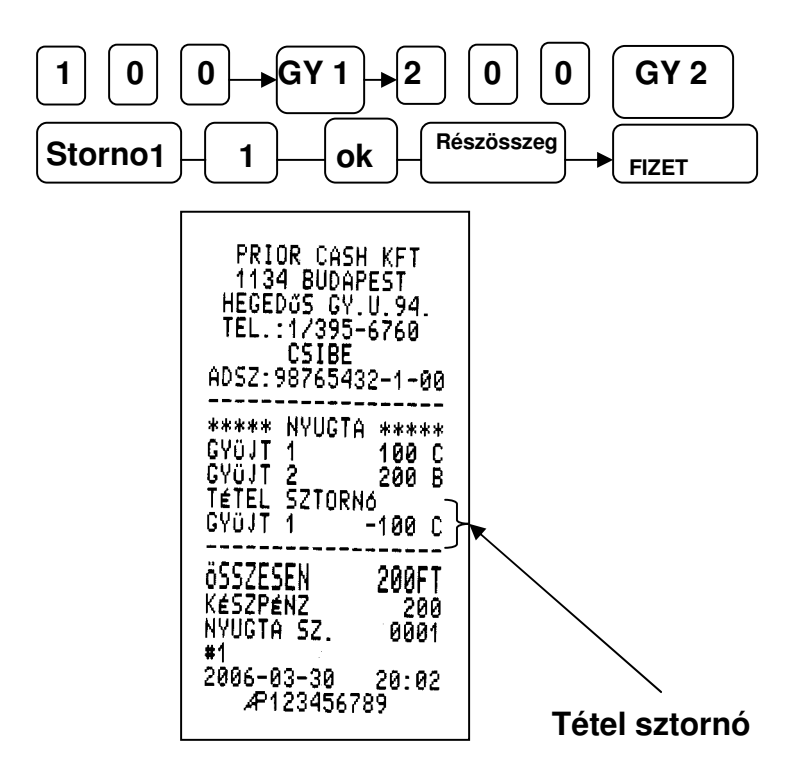

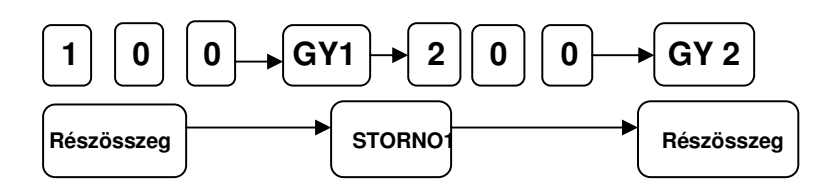

## 1.6 Nyugta-megszakítás

| PRIOR CASH KFT<br>1134 BUDAPEST                                   |
|-------------------------------------------------------------------|
| TEL.: 1/359-6760                                                  |
| ADSZ:12345678-9-02                                                |
| ***** NYUGTA *****<br>GYÜJT 1 10 B                                |
| UYUJI 2 200 C<br> ************************<br> NYHGTA-MECSZOV(T/C |
| *****                                                             |
| ÖSSZESEN ØFT<br>Nyugta sz. 0006<br>#1                             |
| 2006-02-28 06:03<br>æ494000566                                    |

## 1.7 Engedmény

# 1.7.1 Tétel engedmény vagy felár

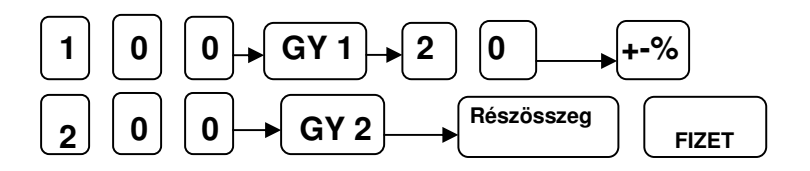

| AP123456789 AP123456789 |
|-------------------------|
|-------------------------|

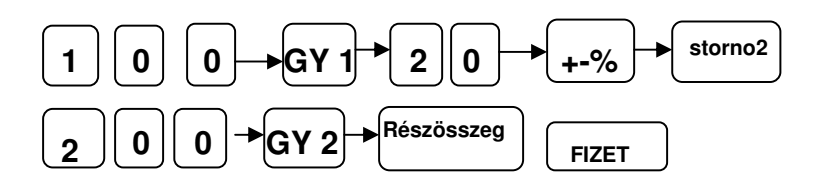

### 1.7.1.1 Tétel engedmény vagy felár sztornó

| 1134 BUDAPEST       | 1134 BUDAPEST      |
|---------------------|--------------------|
| HEGEDOS GY.U.94.    | HEGEDOS GY.U.94.   |
| TEL.:1/395-6760     | TEL.:1/395-6760    |
| CSIBE               | CSIBE              |
| ADSZ:98765432-1-00  | ADSZ:98765432-1-00 |
| ****** NYUGTA ***** | ***** NYUGTA ***** |
| GYÜJT 1 100 C       | GYÜJT 1 100 C      |
| FEL4R               | ENGEDMÉNY          |
| +20.00% 20 C        | -20.00% -20 C      |
| FEL4R SZTORN6       | ENGEDMÉNY SZTORNÓ  |
| -20 C               | 20 C               |
| GYÜJT 2 200 B       | GYÜJT 2 200 B      |
|                     |                    |

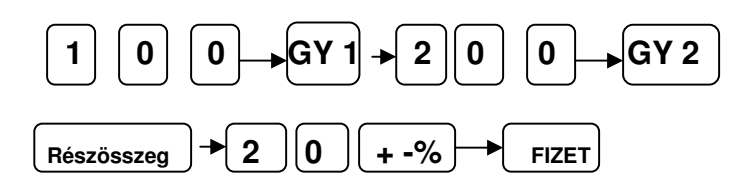

| TEL.:1/395-6760                      | TEL.:1/395-6760                           |
|--------------------------------------|-------------------------------------------|
| ADSZ: 98765432-1-00                  | ADSZ: 98765432-1-00                       |
| ***** NYUGTA *****<br>CYULT 1 100 C  | ***** NYUGTA *****<br>CV01T 1 100 C       |
| GYÜJT 2 200 B<br>RÉSZÖSSZEG 300      | ĞŸÜJT 2 200 B-<br>Részösszeg 300          |
| R.ENGEMENY<br>-20.00% (-60)          | R.FELAR<br>+20.00% (60)                   |
| R ENGEMENY -40 B<br>R ENGEMENY -20 C | R.FELAR 40 B<br>R.FELAR 20 C              |
| ÖSSZESEN 240FT                       | összesen 360FT                            |
| KESZPENZ 240<br>NYUGTA SZ. 0002      | KÉSZPÉNZ 360<br>Nyugta Sz. 0003           |
| #1 2006-03-30 20:12                  | #1<br>  2006-03-30 20:13<br>  ∡₽123456789 |

### 1.7.2 Részösszeg engedmény vagy felár

#### 1.7.2.1 Részösszeg engedmény vagy felár sztornó

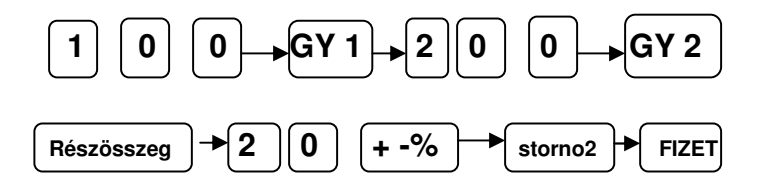

| PRIOR CASH KFT     | PRIOR CASH KFT     |
|--------------------|--------------------|
| 1134 BUDAPEST      | 1134 BUDAPEST      |
| HEGEDOS GY.U.94.   | HEGED05 GY.U.94.   |
| TEL.:1/395-6760    | TEL.:1/395-6760    |
| CSIBE              | CSIBE              |
| ADSZ:98765432-1-00 | ADSZ:98765432-1-00 |
|                    | ***** NYUGTA ***** |
| ***** NYUGTA ***** | GYÜJT 1 100 C      |
| GYÜJT 1 100 C      | GYÜJT 2 200 B      |
| GYÜJT 2 200 B      | RÉSZÖSSZEG 300     |
| RÉSZÖSSZEG 300     | R.FELAR (60)       |
| R.ENGEMÉNY -40 B   | R.FELAR 40 B       |
| R.ENGEMÉNY -40 C   | R.FELAR 20 C       |
| R.ENGEMÉNY -20 C   | R.FELAR SZTORNÓ    |
| R.ENGEMÉNY 5ZTORNÓ | -20.00% (-60)      |
| +20.00% (60)       | R.FELAR -40 B      |
| R.ENGEMÉNY 40 B    | R.FELAR -40 B      |
| R.ENGEMÉNY 20 C    | R.FELAR -20 C      |
| öSSZESEN 300FT     | 05522528 300FT     |
| Készpénz 300       | Készpénz 300       |
| Nyugta Sz. 0007    | Nyugta 52. 0008    |
| #1                 | #1                 |
| 2006-03-30 23:51   | 2006-03-30 23:53   |
| _20123456789       | "2123456789        |

## 1.8 Fizetési módok

A készüléken lehetőség van készpénz, csekk, és hitelkártyás fizetésre. (A készpénzes fizetés az 1.1 pontban látható)

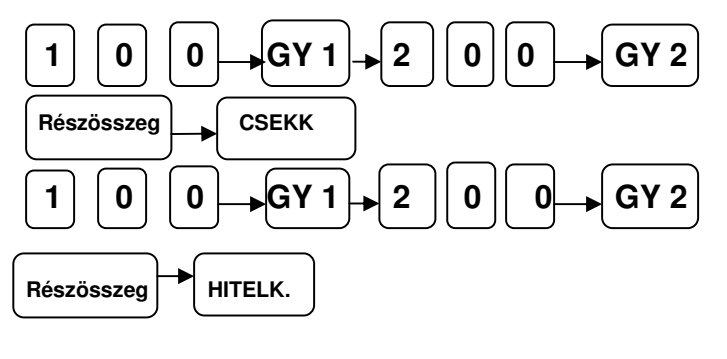

| PRIOR C<br>1134 B<br>HEGEDOS<br>TEL.: 1/ | ASH KF1<br>UDAPES1<br>GV.U.94<br>359-676 | -<br>-<br>-<br>-<br>-<br>- |
|------------------------------------------|------------------------------------------|----------------------------|
| AD52:1234                                | 5678-9-                                  | -02                        |
| ***** NYU<br>G.OJT 1<br>GYOJT 2          | GTA ***<br>100<br>200                    | 8**<br>3 B<br>3 C          |
| ÖSSZESEN<br>CSEKK<br>NYUGTA SZ           | 30(<br>0)                                | 0FT<br>300                 |
| #1<br>2006-03-0<br>⊿₽4940                | 2 06<br>100566                           | :26                        |

| PRIOR CAS<br>1134 BUD<br>HEGEDŐS GY<br>TEL.: 1/35<br>CSIBE<br>ADSZ:123456 | H KFT<br>APEST<br>.U.94.<br>9-6760<br>78-9-02 |
|---------------------------------------------------------------------------|-----------------------------------------------|
| ananan KUNCT                                                              | Λ φφφφφ                                       |
| - ጽጽጽጽጽ (የየሀይ)<br>- ለሀገርኛ ቆ                                               | H ******<br>100 D                             |
| GYUJI 1                                                                   | 100 D                                         |
| GYÜJT 2                                                                   | 200 C                                         |
|                                                                           |                                               |
| XCC7ECEN                                                                  | RAMET                                         |
| リンシンビビンビロ                                                                 | 30011                                         |
| HITELK                                                                    | 300                                           |
| NYUGTA 52.                                                                | COON                                          |
| #1                                                                        |                                               |
| 2006-03-02                                                                | 06:26                                         |
| 2P494000                                                                  | 1566                                          |
| A, 40 1000                                                                |                                               |
|                                                                           |                                               |

## 1.9 Pénzügyi tranzakciók

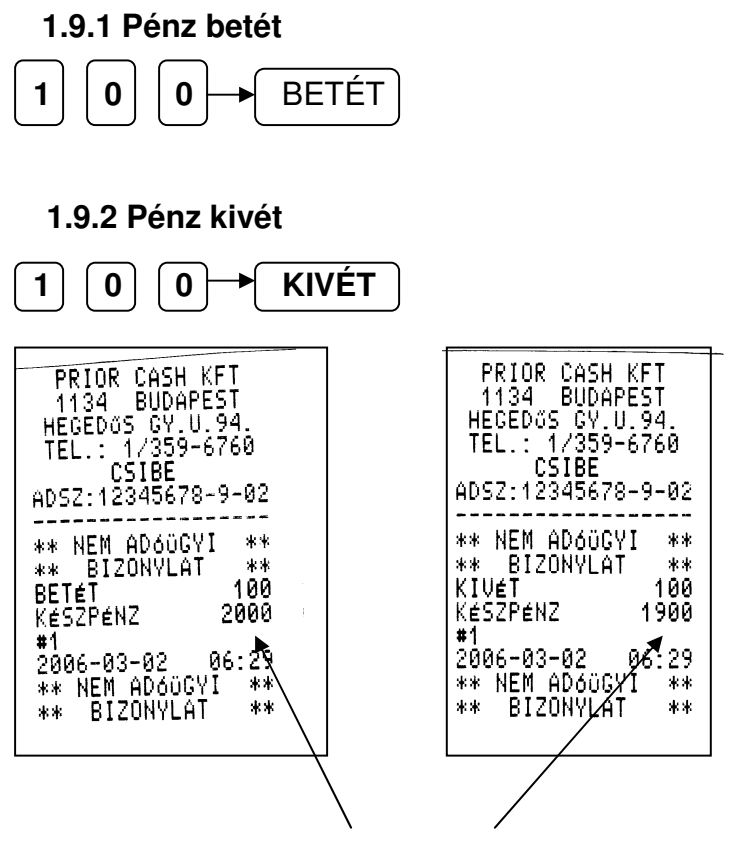

#### Kasszában lévő készpénz összege

### 1.10. Euro-átállásra felkészülési időszak

készülék felkészülési Α а dátum elérésekor automatikusan átvált felkészülési időszakra. Ebben az időszakban új funkcióval egészül ki a működés. Ez az új funkció az €-val történő fizetés lehetősége. Vagvis az értékesítés végén lehetőséa nvílik kiválasztani, hogy a vásárló Ft-ban vagy €-ban vagy esetleg mindkét pénznemben vegyesen kívánja kiegvenlíteni a vásárlást, valamint azt, hogy a visszajáró összeg milyen pénznemben kerüliön visszaadásra. Menete:

az értékesítés úgy történik mint eddig, majd

Részösszeg → VALUTA →

válthatunk a FT vagy € pénznem között attól függően, hogy mivel fizet a vásárló, majd ha visszajárót kívánunk számolni bebillentyűzzük az átvett összeget és

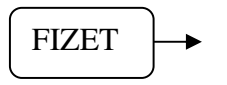

ha van visszajáró összeg akkor a gép megkérdezi, hogy mely pénznemben adunk vissza, ha változtatni kell ismét a

VALUTA

billentyűvel tudjuk megtenni. Jóváhagyáshoz a lenyomása szükséges.

FIZET

## 1.11. Euro-átállás utáni időszak

készülék átállási Α az dátum elérésekor automatikusan átáll €-s üzemmódra. Ez azt ielenti. hogy regisztrálja az adómemóriában, az eddig Ft üzemmódban elért gépállást zárásszámot és rögzíti az € átállás megtörténtét. Hogy ez lehetséges legyen a gép a rögzített időpontban megkérdezi a hogy átállhat-e felhasználót. € üzemmódra. Amennyiben a felhasználó nem hagyja jóvá az átállást úgy a gép közli, hogy hívjon szervizt és nem enged dolgozni. Ez akkor fordulhat elő, ha a felhasználó nem állíttatta át a gépet a szervizzel. Ha a felhasználó jóváhagyja az átállás, úgy a gép megkezdi az € üzemmódot. Innentől a gép két tizedes ieaavel számol. Az átállás után a7 alapértelmezett fizetőeszköz az €. Ezen túlmenően a használatban semmilyen változás nem történik.

A Ft fizetőeszköz kivonása miatt a gép lehetővé teszi ez után is a Ft-tal történő fizetést , de visszajáró adása már csak €-ban lehetséges. A Fttal történő fizetés úgy történik, hogy a normál értékesítés után

Részösszeg - VALUTA

így átváltunk Ft fizetésre, itt bebillentyűzzük az átvett pénzmennyiséget majd FIZET

A gép kiszámolja és kiírja a visszajárót €-ban.

## 2. Jelentések

A jelentések felépítése a következőképpen néz ki:

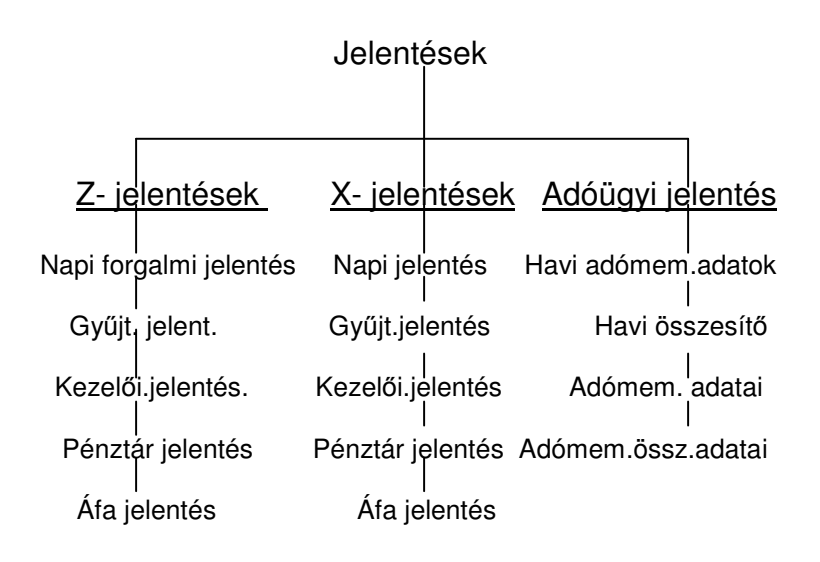

A MÓD gombot nyomja meg egyszer. A kijelzőn a JELENTÉSEK felirat fog megjelenni. Üsse be a belépési kódot. (alapesetben 5) A lefele nyíl gombbal tud választani az egyes jelentések ill. zárások között. Ha megtalálta a megfelelő pozíciót nyomja meg az OK gombot. Így belépett az almenübe. Itt szintén a nyíl gombbal tud válogatni, majd az OK gomb lenyomásával a készülék végrehajtja a feladatot. Ez alól kivétel az adómemória kiíratása, de azt 2.1.3, pontban részletezzük.

# 2.1. Adóügyi jelentés

#### 2.1.1. Havi adómemória adatok

A kijelzőn a jelentések felirat látható. Üsse be a belépési kódot (5) és Ok. A kijelzőn a Z jelentések felirat fog megjelenni, a nyilak segítségével keressük meg az adóügyi jelentés feliratot, nyomja meg az OK gombot. A kijelzőn a havi adómemória adatok felirat fog megjelenni, nyomja itt is OK gombot. Adja meg az év utolsó két számjegyét és a hónapot, majd nyomja meg az OK gombot.

Figyelem: Az aktuális hónapot nem lehet kinyomtatni, csak az elmúlt hónapot!!!

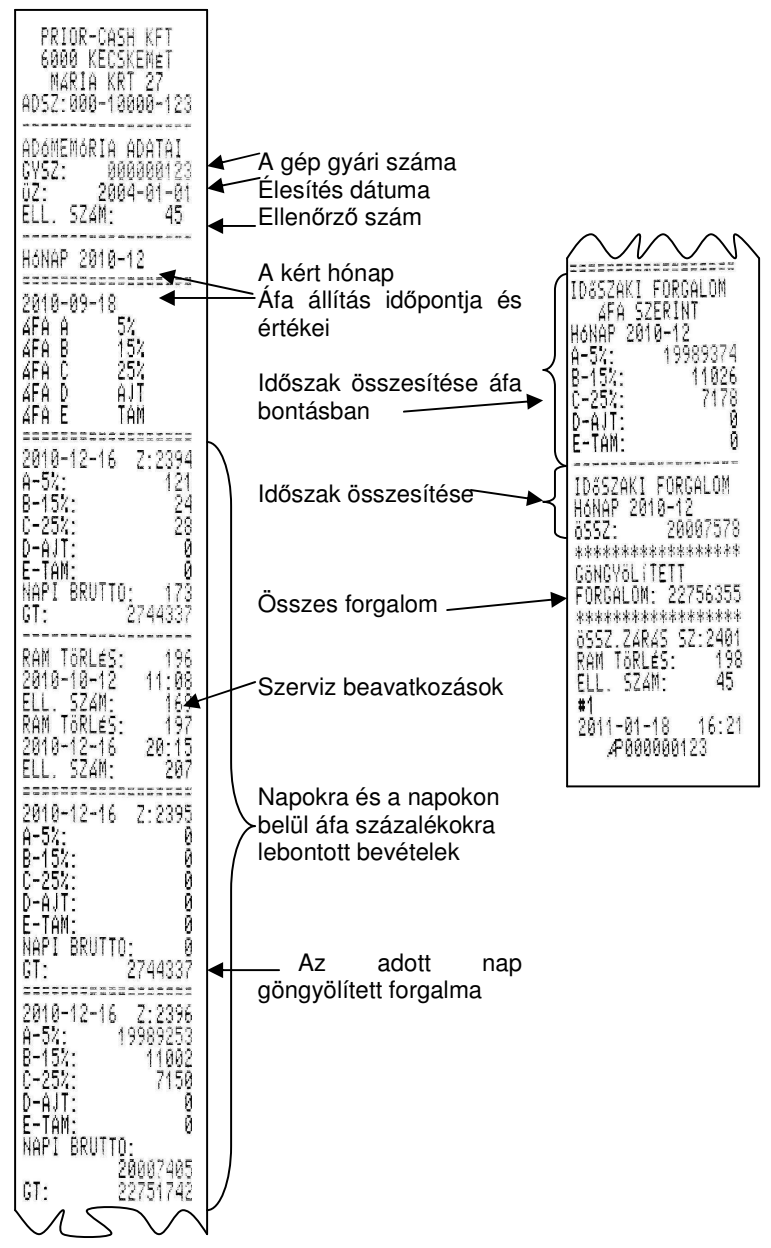

### 2.1.2. Havi összesítő

A kijelzőn a jelentések felirat látható. Üsse be a belépési kódot (5). A kijelzőn a Z -jelentések felirat fog megjelenni, a nyilak segítségével keressük meg az adóügyi jelentés feliratot, nyomja meg az OK gombot. A kijelzőn a havi adómemória adatok felirat fog megjelenni, nyomja meg a lefele nyilat, majd az OK gombot. Adja meg az év utolsó két számjegyét és a hónapot, majd nyomja meg az OK gombot.

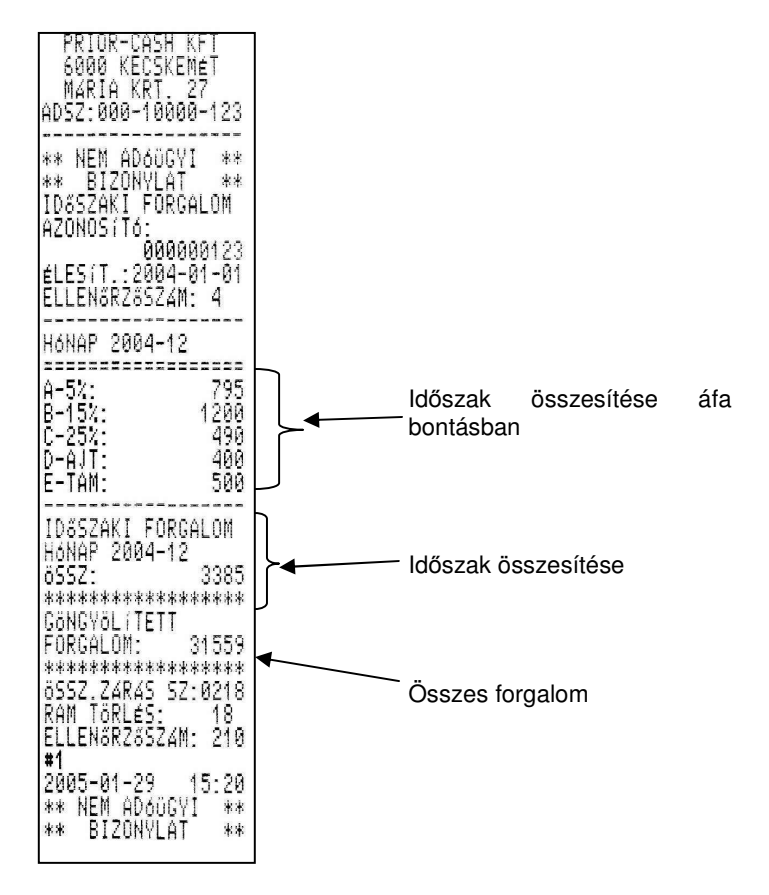

## 2.1.3 Adómemória adatai

A kijelzőn a jelentések felirat látható. Üsse be a belépési kódot (5). A kijelzőn a Z -jelentések felirat fog megjelenni, a nyilak segítségével keressük meg az adóügyi jelentés feliratot, nyomja meg az OK gombot. A kijelzőn az ADÓMEMÓRIA ADATAI felirat fog megjelenni, nyomja meg kétszer a lefele nyilat majd az OK gombot. Itt szintén választhat, hogy zárásszám szerint szeretné a kiíratást végezni, vagy dátum szerint.

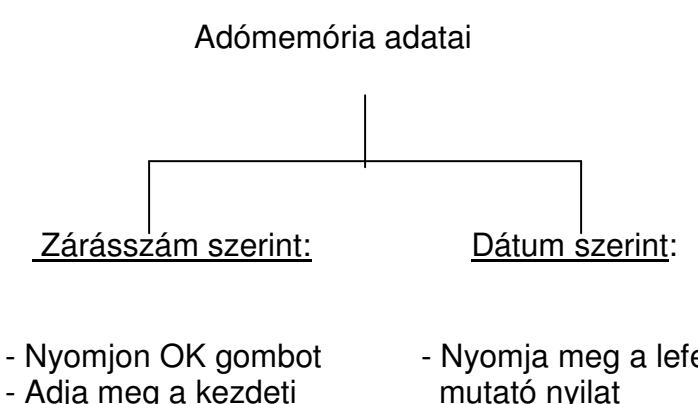

- zárásszámot
- Nyomion OK aombot
- Adja meg befejező zárásszámot
- Nyomjon OK gombot

- Nyomja meg a lefele mutató nyilat
- Nyomjon OK gombot
- Adja meg a kezdeti dátumot
- Nyomjon OK gombot
- Adja meg a befejező dátumot
- Nyomjon OK gombot

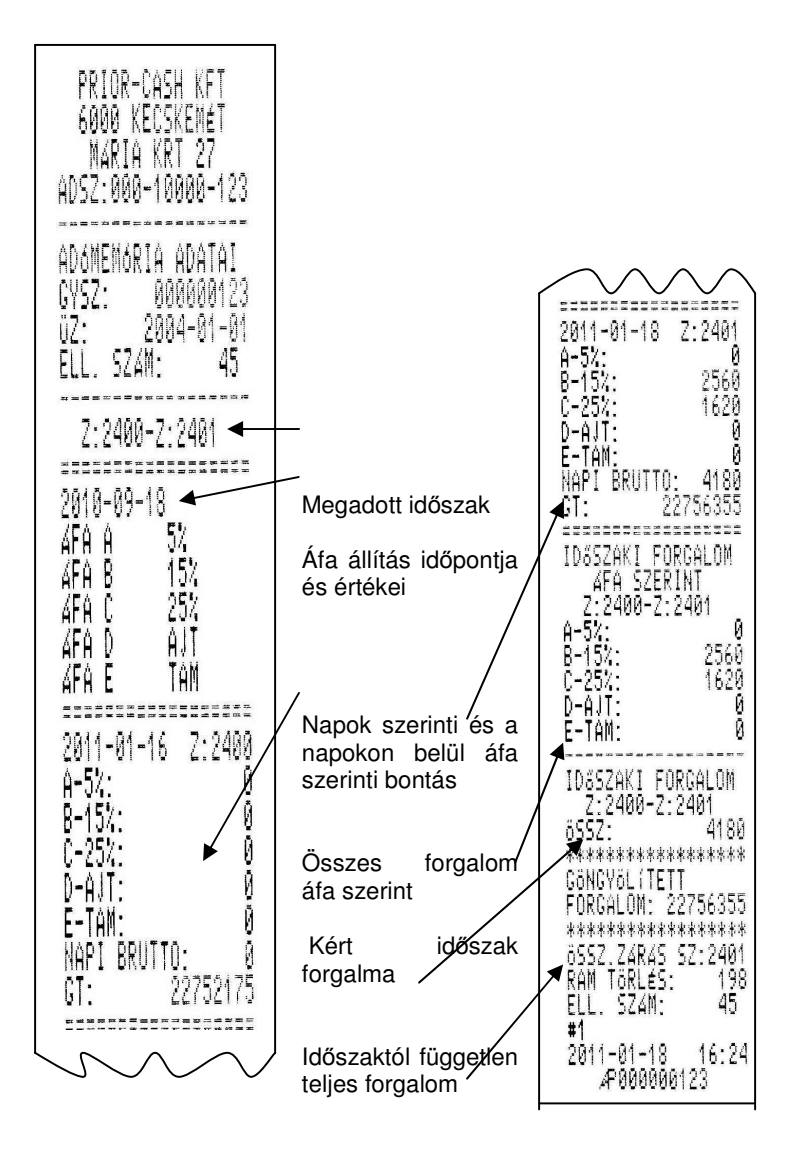

## 2.1.4 Adómemória összesítő adatai:

A kijelzőn a jelentések felirat látható. Üsse be a belépési kódot (5). A kijelzőn a Z -jelentések felirat fog megjelenni, a nyilak segítségével keressük meg az adóügyi jelentés feliratot, nyomja meg az OK gombot. A kijelzőn a HAVI ADÓMEMÓRIA ADATOK felirat fog megjelenni, nyomja meg **háromszor** a lefele nyilat, majd az OK gombot. Itt szintén választhat, hogy zárásszám szerint szeretné a kiíratást végezni, vagy dátum szerint.

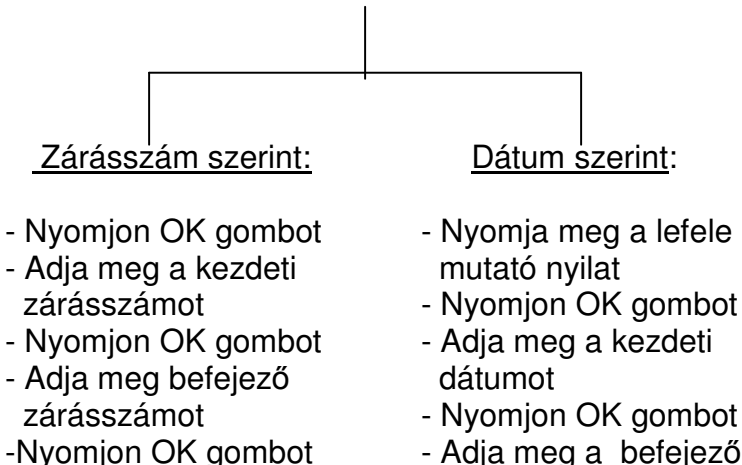

- Adja meg a befejező dátumot
- Nyomjon OK gombot

| ADSZ:12345678-9-03<br>** NEM ADÓGUGYI **<br>IDőSZAKI FÖRGALOM<br>AZONOSÍT6:<br>123456789<br>ÉLESÍT.:2006-03-09<br>ELLENŐRZ3524M: 63<br>Z:0001-Z:0005<br>A-52: 0<br>B-152: 0<br>C-202: 0<br>D-AJT: 0<br>E-TAM: 0<br>E-TAM: 0<br>E-TAM: 0<br>E-TAM: 0<br>X:0001-Z:0001<br>SSZ: 0<br>************************************ |
|----------------------------------------------------------------------------------------------------|
| **************************************                                                                                                    |

# 2.2 X – Jelentések

## 2.2.1 Napi jelentés

A jelentések nem nullázzák az adott tartalmat, csak megmutatják az eddigi gyűjtések állapotát. Van amelyik jelentést a napi zárás nullázza, van amelyiket csak a hasonló nevű zárásmenüben lévő jelentés törli.

**Figyelem:** Ha napi gyűjtést szeretnénk, minden esetben el kell végezni a zárások menüben a jelentéseket!!!

A napi jelentés formája megegyezik a napi zárással, csak nincs sorszáma. Ezt a típusú jelentést a napi forgalmi jelentés nullázza.

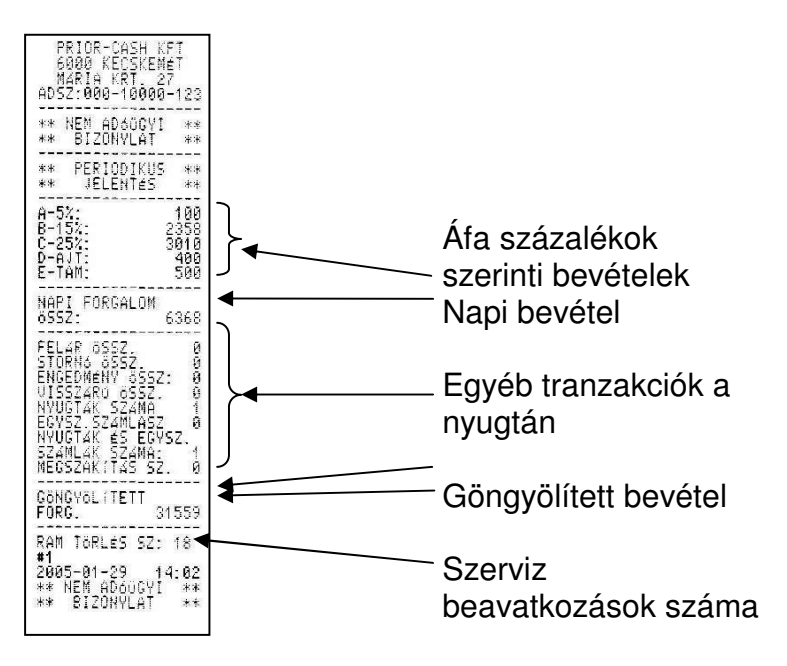

## 2.2.2 Gyűjtő jelentés

A gyűjtő jelentés a pénztárgépen elhelyezkedő öt darab közvetlen elérhető és öt darab indirekt gyűjtőkben megkülönböztetett forgalmat listázza ki.

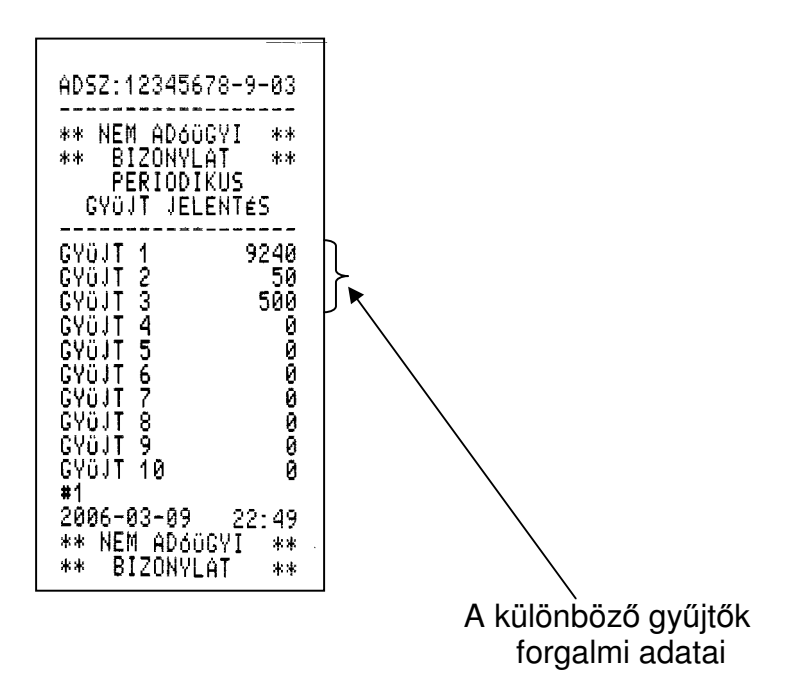

#### 2.2.3. Kezelői jelentés

Az adott időszakra kezelőnként összesíti a forgalmat.

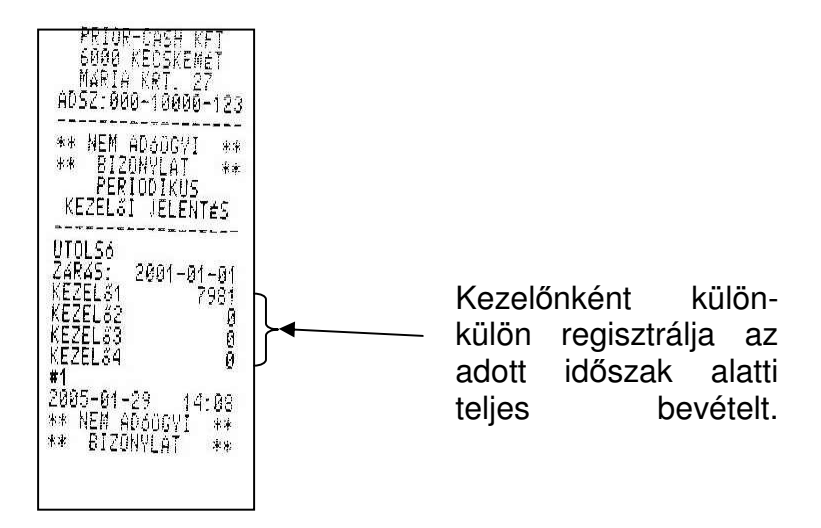

## 2.2.4 Pénztár jelentés

Az adott időszakra megmutatja a pénzügyi tranzakciókat. (Pl. mennyi volt a különböző fizetőeszközök bevétele, vagy mennyi volt a kivét, betét stb..

| PRIOR CASH KFT.<br>1133 BUDAPEST<br>HEGEDÖS GY.U.94<br>PéNZTARGÉP<br>TECHNIKA<br>ADSZ:12345678-9-11                                                         |
|----------------------------------------------------------------------------------------------------|
| ** NEM AD6üGYI **<br>** BIZONYLAT **<br>Pénztar jelentés                                                                                                    |
| NAPI FORGALOM14513<br>EGYÉB BEVÉTEL<br>PÉNZ BE: 500                                                                                                    |
| BEVÉTELEK<br>öSSZ: 15013<br>SZTORNÓ 0<br>VISSZÁRU öSSZ. 0<br>EGYÉB KIADÁS<br>PÉNZ KI: 200                                                                   |
| KIADÁSOK<br>öSSZ: 200<br>KEREKÍTÉ NÉLKÜLI<br>FIÓKTARTALOM:14813<br>KEREKÍTÉS 2<br>KORRIGALT<br>FIÓKTARTALOM:14815<br>KÉSZPÉNZ: 14815<br>CSEKK 0<br>HITELK 0 |
| FIZETőESZK.ÖSSZ.<br>14815                                                                                                    |
| #1<br>2010.06.04. 10:59<br>** NEM AD6üGYI **<br>** BIZONYLAT **                                                                                             |

## 2.2.5 Áfa jelentés

Az adott időszakra ki lehet nyomtatni a bevételt áfák szerinti bontásban.

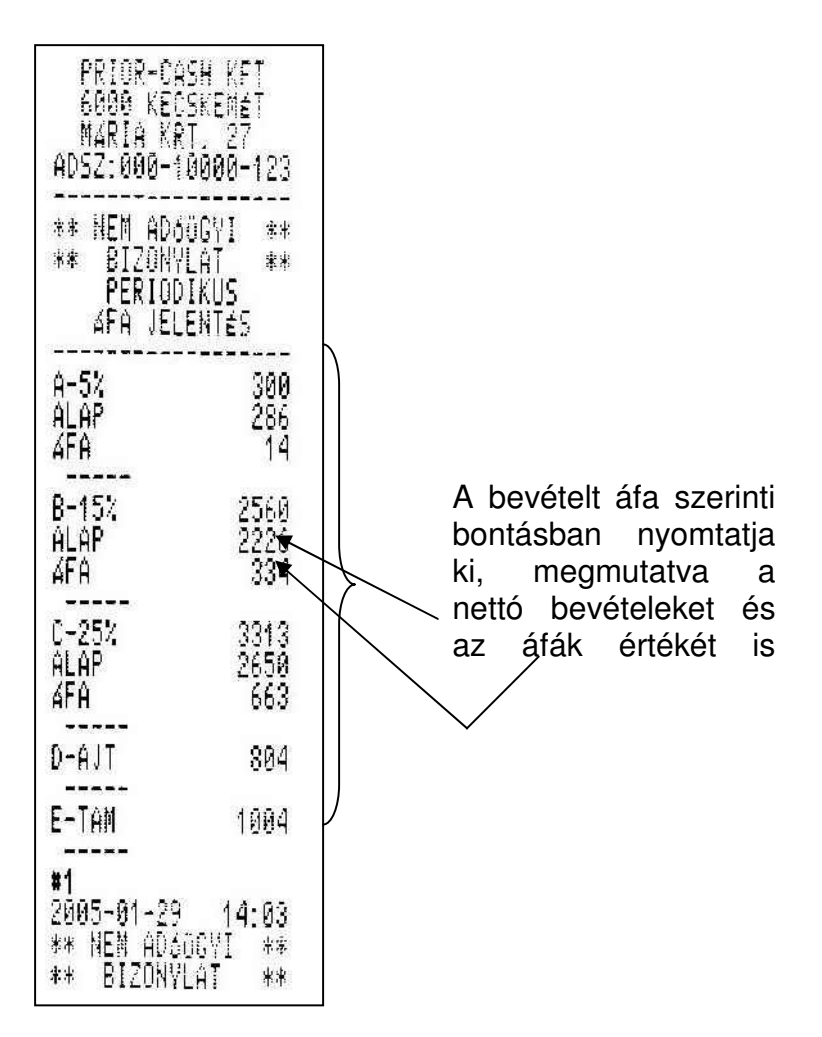

# 2.3 Z – jelentések

**Figyelem!** Z – jelentés készítésekor minden jelentés adattartalma törlődik.

#### 2.3.1 Napi forgalmi jelentés

Minden nap végén kötelező végrehajtani, (ha volt forgalom, ha nem) ez zárja az adott napot. Ha a zárás nem történik meg, a következő bekapcsoláskor a készülék figyelmeztet ennek elmaradására, és addig nem lehet regisztrációt végrehajtani, amíg a napi zárás nem nyomtatódik ki. Az adómemória megtelésére (a hátralévő120 zárástól) a napi záráson figyelmeztetést kapunk.

| PRIOR-CASH KFT<br>6000 KECSKEMÉT<br>MARIA KRT 27<br>ADSZ:000-10000-123<br>**NAPI FORGALMI **<br>** JELENTÉS **                                        |
|----------------------------------------------------------------------------------------------------|
| Z4R4S SZ4MA: 2402                                                                                                    |
| A-5%: 0<br>B-15%: 1330<br>C-25%: 0<br>D-AJT: 0<br>E-TAM: 0                                                                                            |
| NAPI BRUTTO: 1330                                                                                                    |
| FELAR ÖSSZ. Ø<br>STORNÓ ÖSSZ. Ø<br>ENG. ÖSSZ. Ø<br>VISSZARÓ ÖSSZ. Ø<br>NYUGTAK SZAMA 1<br>EGYSZ.SZAMLASZ Ø<br>NYUGTA+SZLA ÖSSZ.1<br>MEGSZAKITAS SZ. Ø |
| GT: 22757685                                                                                                    |
| RAM TÖRLÉS SZ: 22                                                                                                    |
| AZ ADÓMEMÓRIA 98<br>ZARAS UTAN<br>MEGTELIK!!<br>#1<br>2011-01-19 20:28<br>"P000000123                                                                 |

Zárás sorszáma (max:2500)

Napi bruttó bevétel áfa-kulcsonkénti bontásban

Napi bruttó bevétel

Egyéb pénzügyi műveletek (sztornók, engedmények, megszakítások)

Göngyölített forgalom

Szerviz RAM-törlések száma (max:25)

Figyelmeztetés az adómemória betelésére

## 2.3.1 Gyűjtő jelentés

A gyűjtő jelentés a pénztárgépen elhelyezkedő öt darab közvetlen elérhető és öt darab indirekt gyűjtőkben megkülönböztetett forgalmat listázza ki és nullázza le.

| #1<br>20:<br>**<br>** | 691<br>691<br>691<br>691<br>691<br>691<br>691  | AD:<br><br>**<br>**                   |
|-----------------------|------------------------------------------------|---------------------------------------|
| 06-1<br>NEI<br>B      | TLÜ<br>TLÜ<br>TLÜ<br>TLÜ<br>TLÜ<br>TLÜ<br>TLÜ  | SZ:<br>NEI<br>B<br>Pi<br>GYÜ          |
| 03-(<br>M A[<br>IZO)  | 123 <b>456</b> 78910                           | 1234<br>M AC<br>Izon<br>Eric<br>JT ,  |
| )9<br>)óüG<br>∖YLA    |                                                | 1567:<br>0606<br>17LA<br>10IK<br>16LE |
| 22:<br>YI<br>T        | 92<br>5                                        | 8-9-<br>YI<br>T<br>US<br>NTés         |
| : 49<br>**<br>**      | 240<br>500<br>00<br>00<br>00<br>00<br>00<br>00 | -03<br>**<br>**                       |

## 2.3.2 Kezelő jelentés

Az adott időszakra megmutatja a forgalmat kezelők szerinti bontásban és törli a gyűjtőt. Minden érték nullára áll be. Ha ezt a zárást naponta alkalmazzuk napi kezelői forgalmat, regisztrálhatunk, ha havi ciklusonként, havi kezelői forgalmat kapunk.

| PRIOR-CASH KFT<br>6000 KECSKEMET<br>MARIA KRT. 27<br>ADSZ:000~10000-123<br>** NEM ADS0GVI **<br>** BI20NVLAT **<br>PERIODIKUS<br>KEZELSI JELENTES<br>UTOLS6 | Formára megegyezik<br>a 2.2.3 pontban<br>látható jelentéssel,<br>azzal a különbséggel,<br>hogy a zárás a<br>nyomtatás után le is<br>nullázza a tárolót. |
|----------------------------------------------------------------------------------------------------|----------------------------------------------------------------------------------------------------|
| ZARAS: 2001-01-01<br>KEZELő1 7981<br>KEZELő2 0<br>KEZELő3 0<br>KEZELő4 0<br><b>#1</b><br>2005-01-29 14:08<br>** NEM AD606VI **<br>** BIZONYLAT **           | Az előző zárás idő-<br>pontja                                                                                                    |

## 2.3.3 Áfa jelentés

Az adott időszakra megmutatja a bevételt áfa szerinti bontásban és törli a gyűjtőt. Minden érték nullára áll be. Ha ezt a zárást naponta alkalmazzuk, napi áfa jelentést, regisztrálhatunk, ha havi ciklusonként, havi áfa jelentést kapunk.

| PRIO<br>6000<br>MARIA<br>ADSZ:00<br>** NEM<br>** BIZ<br>PER<br>4FA | R-CASH KFT<br>KECSKEMET<br>A KRT, 27<br>10-10000-123<br>AD600YI **<br>IODIKUS<br>JELENTÉS | Formára megegyezik<br>a 2.2.5 pontban lát-<br>ható jelentéssel, azzal<br>a különbséggel, hogy<br>a zárás a nyomtatás<br>után le is nullázza a |
|--------------------------------------------------------------------|-------------------------------------------------------------------------------------------|----------------------------------------------------------------------------------------------------|
| UTOLSO                                                             |                                                                                           | tárolót.                                                                                                    |
| ZARAS:<br>A-57<br>Alap<br>Afa                                      | 2001-01-01<br>300<br>286<br>14                                                            | Az előző zárás idő-<br>pontja                                                                                                    |
| B-15%<br>Alap<br>Afa                                               | 2560<br>2226<br>334                                                                       |                                                                                                    |
| C-25%<br>Alap<br>Afa                                               | 3313<br>2650<br>663                                                                       |                                                                                                    |
| D-AJT                                                              | 804                                                                                       |                                                                                                    |
| E-TAM                                                              | 1004                                                                                      |                                                                                                    |
| #1<br>2005-01-<br>** NEM F<br>** BIZC                              | -29 (4:05<br>+D&OGVI **<br>NYLAT **                                                       |                                                                                                    |

# 3. Programozás

A programozás üzemmódba is csak jelszó használatával lehet belépni. (az alap jelszó 5)

## A programozási mód felépítése:

A MÓD választógombbal léptesse a gépet programozási állásba, majd üsse be a jelszót. Ezután a lefele nyíl gombbal választhat a programlépések közül, melyet az OK gombbal tud kiválasztani.

- ⇒ Valuta programozása
- ⇒ Idő programozása
- ⇒ Jelszó programozása

**Figyelem:** A felhasználó csak a fent szereplő programozásokat hajthatja végre, más programozásokhoz csak a plomba megbontása után lehet hozzáférni, amihez, a szakszerviz segítségét kell kérni.

A Valuta programozását csak szakszerviz végezheti

## 3.1 Idő programozása

Miután kiválasztotta a idő programozása menüpontot a kijelzőn a következőt, fogja látni:

IDŐ PROGRAMOZÁS

Nyomja meg az OK gombot majd írja be az aktuális időt, és ismét nyomja meg az OK gombot.

**Figyelem:** Az idő ± 1 órás intervallumban állítható, nagyobb mértékű állítás esetén szakműhelyhez kell fordulni.

## 3.2 Jelszó programozás

Külön lehet megadni a következők belépési kódjait:

- $\Rightarrow$  Jel. Pénztáros 1 (alaphelyzet: 1)
- ⇒ Jel. Pénztáros 2 (alaphelyzet: 2)
- $\Rightarrow$  Jel. Pénztáros 3 (alaphelyzet: 3)
- $\Rightarrow$  Jel. Pénztáros 4 (alaphelyzet: 4)
- $\Rightarrow$  Jel. Programozás (alaphelyzet: 5)
- $\Rightarrow$  Jel. Jelentések (alaphelyzet: 5)

Miután kiválasztotta a jelszó programozása menüpontot a kijelzőn a következőt, fogja látni:

JELSZÓ PROGRAMOZÁS

Nyomja meg az OK gombot majd a nyilakkal, válassza ki, hogy melyik jelszót szeretné módosítani.

JEL. PÉNZTÁROS 1

Írja be a kívánt jelszót (max 5 számjegy), majd nyomja meg az OK gombot. Ismételje meg a jelszót és ismét OK billentyű.

JEL. PÉNZTÁROS 1 VÁLTOZTATÁS 1 JEL. PÉNZTÁROS 1 VÁLTOZTATÁS 2

Nyomtatás nem történik a titkosítás miatt.

| A<br>C<br>C<br>C<br>C<br>C<br>C<br>C<br>C<br>C<br>C<br>C<br>C<br>C                                                                                                    | A<br>B<br>C<br>D<br>E<br>4052:12345678-9-00<br>** NEN 4050GV1 **<br>PERIODIKUS<br>FIGK JELENTES<br>HAPI FORCALOM 201<br>ECVED BEVETEL<br>FENZ AB: 1000<br>BEUETELEK 1201<br>SZTORNO 552.0<br>ECVED BEVETEL<br>SZTORNO 552.0<br>ECVED BEVETEL<br>PENZ KI: 500<br>KIAD450K<br>6552: NELKOL<br>FIGKTARTALOM: 700<br>KASPENZ: 700<br>CEKK 0<br>FIGEKITES -1<br>KORFLOAT 700<br>CESEK 0<br>FIGESZK320K 355<br>FIZET3ESZK320K 355<br>FIZET3ESZK320K 355<br>FI                                                                                                    | A<br>B<br>C<br>C<br>C<br>C<br>C<br>C<br>C<br>C<br>C<br>C<br>C<br>C<br>C                                                                                                    | JM 0<br>2982<br>JS 524MA 0008<br>C 509-11-05 12:35<br>C 507<br>C 0<br>C 507<br>C 0<br>C 7<br>C 0<br>C 0<br>C 7<br>C 0<br>C 0<br>C 7<br>C 0<br>C 0<br>C 0<br>C 0<br>C 0<br>C 0<br>C 0<br>C 0<br>C 0<br>C 0 |
|----------------------------------------------------------------------------------------------------|----------------------------------------------------------------------------------------------------|----------------------------------------------------------------------------------------------------|----------------------------------------------------------------------------------------------------|
| A<br>ADSZ:12345678-9-00<br>** NEM ADGOGYI **<br>** EIZONYLAT **<br>KIUET 500<br>** NEM ADGOGYI **<br>** BIZONYLAT **<br>A<br>A<br>A<br>A<br>A<br>A<br>A<br>A<br>A<br>A<br>A<br>A<br>A | 2009-11-05 12:31<br>+* NEW ADDOCY1 **<br>** EIZONVLAT **<br>A<br>B<br>C<br>P<br>ADSZ:12345678-9-00<br>**NAPI FORGALMI **<br>** JELENTES **<br>ZARAS SZAMA: 0007<br>2009-11-05 12:30<br>A-52: 0<br>D-AIT: 0<br>B-18%: 0<br>C-25%: 0<br>D-AIT: 0<br>E-TAM: 0<br>SZIC 0<br>SZICRNO 65SZ: 0<br>SZICRNO 65SZ: 0<br>SZICRNO 65SZ: 0<br>VIVUGTAK SZAMA: 0<br>EKEEDMENY 05SZ: 0<br>VIVUGTAK SZAMA: 0<br>EKEEDMENY 05SZ: 0<br>UISSZARU 65SZ: 0<br>SZICRNO 65SZ: 0<br>SZICRNO 65SZ: 0<br>MACSZAKA: 2520<br>SZICRNO 65SZ: 0<br>SZICRNO 65SZ: 0<br>MICSZARU 65SZ: 0<br>MICSZARU 525Z: 0<br>SZICRNO 65SZ: 0<br>SZICRNO 65SZ: 0<br>SZICRNO 65SZ: 0<br>UISSZARU 65SZ: 0<br>MICSZARU 7455 SZ: 0<br>MICSZARU 7455 SZ: 0<br>MICS | ADOMEMORIA ADATAI<br>AZONOSITO:<br>103401022<br>ELESIT. DATUMA:<br>2009-10-22 14:09<br>ELLENARZSSZAM: 136<br>Z:0001-2:0009<br>2009-10-22<br>AFA 0 18%<br>AFA 0 25%<br>AFA 0 25% | 2:0001-2:0009<br>0552: 3762<br>************************************                                                                                                    |

# Tartalom jegyzék

| Előszó                                  | 3  |
|-----------------------------------------|----|
| Technikai jellemzők                     | 4  |
| Akkumulátor és töltő                    | 5  |
| Illeszthető eszközök                    | 6  |
| Paraméterek                             | 6  |
| A pénztárgép bekapcsolása               | 7  |
| Papírszalag cseréje                     | 7  |
| Papír szalag csere menete               | 8  |
| Billentyűzet                            | 10 |
| "Kulcs <sup>"</sup> állások             | 12 |
| Hiba üzenetek                           | 13 |
| Értékek és paraméterek                  | 14 |
| Áfa váltás                              | 15 |
|                                         |    |
| Eladás üzemmód                          | 16 |
| Nyugta                                  | 17 |
| Visszajáró kiszámítása                  | 18 |
| Szorzás                                 | 19 |
| Azonnali sztornó                        | 20 |
| Tétel sztornó                           | 21 |
| Nyugta megszakítás                      | 22 |
| Engedmény                               | 23 |
| Tétel engedmény vagy felár              | 23 |
| Tétel engedmény vagy felár sztornó      | 24 |
| Részösszeg engedmény vagy felár         | 25 |
| Részösszeg engedmény vagy felár sztornó | 26 |
| Fizetési módok                          | 27 |
| Pénzügyi tranzakciók                    | 28 |
| Pénz betét                              | 28 |

| Pénz kivét                          |    |
|-------------------------------------|----|
| Euro-átállásra felkészülési időszak | 29 |
| Euro-átállás utáni időszak          |    |

| Jelentések                  | 31 |
|-----------------------------|----|
| Adóügyi Jelentések          | 32 |
| Adómemória havi adatai      | 32 |
| Havi összesítő              | 34 |
| Adómemória adatai           | 36 |
| Adómemória összesítő adatai | 38 |
| X- Jelentések               | 40 |
| Napi jelentés               | 40 |
| Gyűjtő jelentés             | 41 |
| Kezelő jelentés             | 42 |
| Pénztár jelentés            | 43 |
| Áfa jelentés                | 44 |
| Z-Jelentések                | 45 |
| Napi forgalmi jelentés      | 45 |
| Gyűjtő jelentés             | 47 |
| Kezelő jelentés             | 48 |
| Áfa jelentés                | 49 |
| -                           |    |

| Programozás         | 50 |
|---------------------|----|
| Idő programozása    | 51 |
| Jelszó programozása | 52 |
| Blokkminták         | 53 |